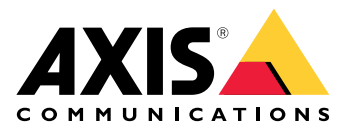

# **AXIS TU9001 Control Board**

Manual do Usuário

## Índice

| Instalação                     | 3 |
|--------------------------------|---|
| Especificações                 | 4 |
| Visão geral do produto         | 4 |
| Teclas de atalho               | 5 |
| Alternar botão                 | 5 |
| Solução de problemas           | 7 |
| Entre em contato com o suporte | 7 |

# Instalação

Conecte os cabos USB conforme a tabela.

| Computador | AXIS TU9002 | AXIS TU9003 |
|------------|-------------|-------------|
| USB Tipo A | USB Tipo C  |             |
|            | USB Tipo A  | USB Tipo C  |
| USB Tipo A |             | USB Tipo C  |

## Especificações

### Visão geral do produto

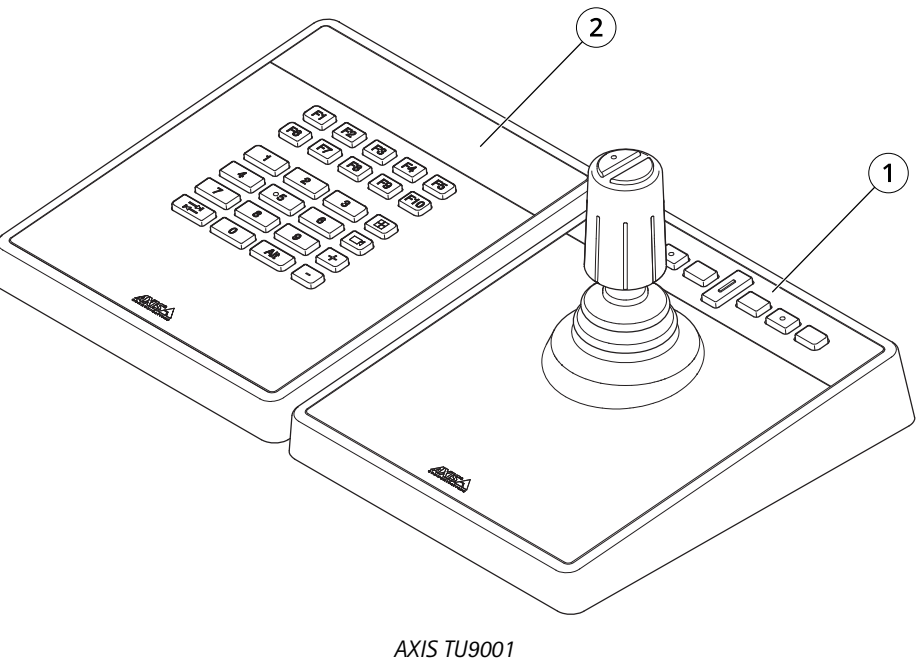

- 1 AXIS TU9002
- 2 AXIS TU9003

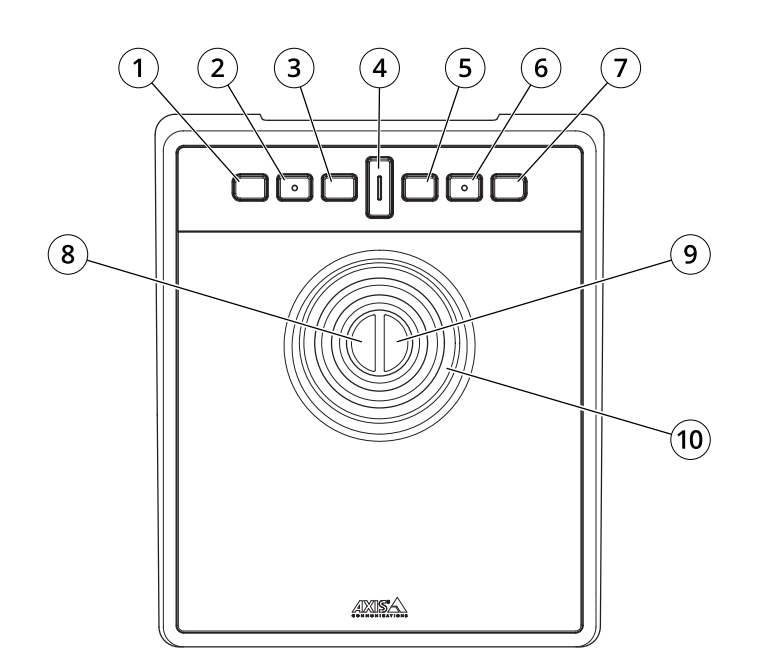

AXIS TU9002

- 1 J1 ou botão de retrocesso
- 2 J2 ou botão de reproduzir/pausar
  3 J3 ou botão de avançar
- 4 Alternar botão
- 5 J4 ou botão de marcador

- 6 J5 ou botão M1
- 7 J6 ou botão M2
- 8 Botão esquerdo do joystick
- 9 Botão direito do joystick

10 Joystick

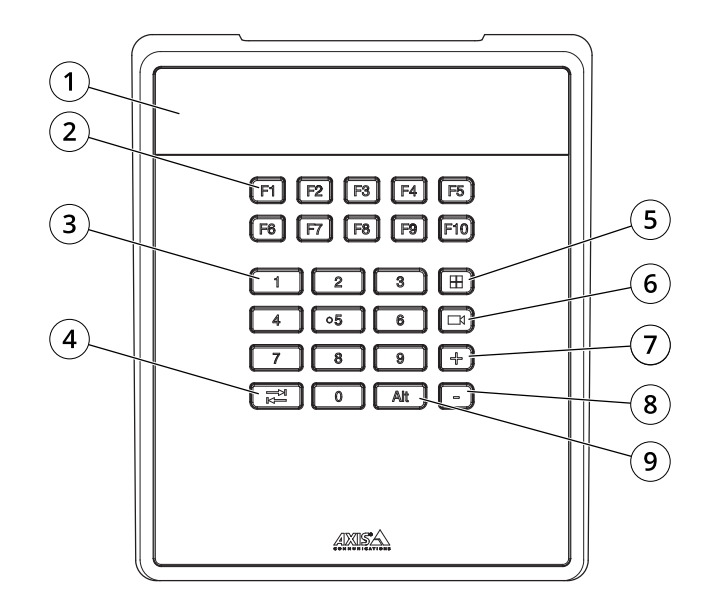

AXIS TU9003

- 1 Visor
- 2 Teclas de função F1 F10
- 3 Teclas numéricas de 0 a 9
- 4 Guia
- 5 Visualizar
- 6 Câmera
- 7 +
- 8 -
- 9 Alt

#### Teclas de atalho

Uma tecla de atalho é configurável e proporciona acesso rápido a ações comumente usadas. O AXIS TU9002 Joystick possui 16 teclas de atalho e o AXIS TU9003 Keypad possui 24. Para configurar essas teclas de atalho, acesse seu sistema de gerenciamento de vídeo.

#### Alternar botão

O AXIS TU9002 Joystick possui um botão de alternância. Pressione o botão de alternância para alternar entre as funcionalidades das teclas de atalho.

#### Modo de joystick e modo de mouse

É possível alternar entre o modo de joystick e o modo de mouse:

- 1. Segure o botão de alternância enquanto clica em J1.
- 2. Solte o botão de alternância.

No modo de mouse, use J1, J5 e o botão esquerdo do joystick como clique esquerdo.

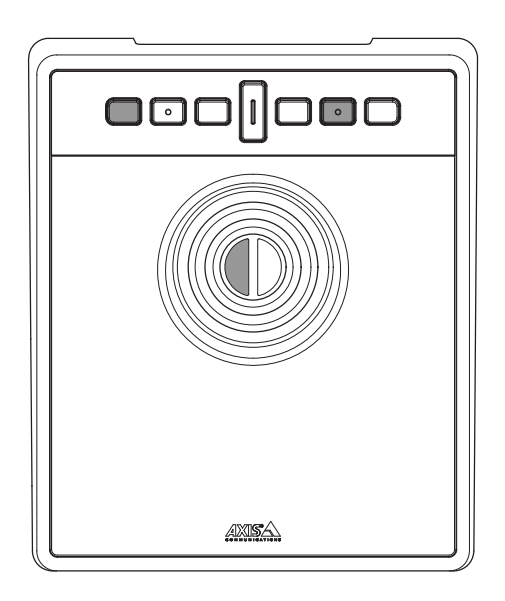

Use J2, J6 e o botão direito do joystick como clique direito.

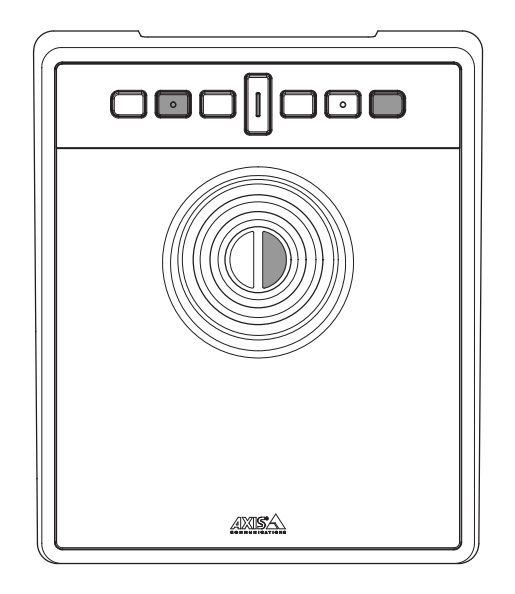

### Solução de problemas

Se tiver problemas durante a instalação:

- Reinicie o lado do cliente do sistema de gerenciamento de vídeo. Isso não requer que o servidor seja reiniciado.
- Desconecte o plugue USB do computador, aguarde 10 segundos e reinicie o sistema de gerenciamento de vídeo.
- Verifique se a versão da porta USB é 2.0 ou superior.
- Mova o plugue USB para outra porta USB disponível em seu computador. Em seguida, reinicie seu sistema de gerenciamento de vídeo.
- Verifique se o sistema operacional identificou o joystick. Vá para Start > Control Panel > Game Controllers (Iniciar > Painel de controle > Controladores de jogo) e siga as etapas de solução de problemas fornecidas.

#### Entre em contato com o suporte

Se precisar de ajuda adicional, acesse axis.com/support.

T10193829\_pt

2024-01 (M2.1)

© 2024 Axis Communications AB